Canon

# imagePROGRAF iPF500/iPF5000/iPF600

クイックスタートガイド

Canon、Canon ロゴ、imagePROGRAF は、キヤノン株式会社の商標または登録商標です。 Microsoft、Windows は、アメリカ合衆国およびその他の国で登録されている Microsoft Corporation の商標です。 Macintosh は、アメリカ合衆国およびその他の国で登録されている Apple Computer, Inc. の商標です。 その他、この[クイックスタートガイド]に記載されている会社名、製品名は、それぞれ各社の商標または登録商標です。

- ・この[クイックスタートガイド]は、iPF500(オプションの[自動切換ロール紙ユニット]付)のイラストで説明しています。基本的な操作手順は同じですが、ご使用の機種とイラストが A 異なる場合がありますので、あらかじめご了承ください。 注意
- ・オプションの IEEE1394 拡張ボード、[自動切換ロール紙ユニット] (iPF500/iPF5000 用)、および [スタンド] (iPF600 用)の取り付け方法については、オプションに同梱の説明書を参照 してください。
  - エラーメッセージが表示されたり、トラブルが起きたときは、P.8の「6.メッセージが表示されたときには」を参照してください。

#### はじめに

#### セットアップの流れ

以下の手順でプリンタをセットアップします。

- 1. プリンタを設置する
- 2. [プリントヘッド]を取り付ける
- 3. [インクタンク]をセットする
- 4. 用紙を [カセット] にセットする
- 5. ロール紙をセットする
- 6. プリンタドライバをインストールする

各手順の詳細については、この[クイックスタートガイド]で後述しています。説明に従っ てプリンタをセットアップしてください。

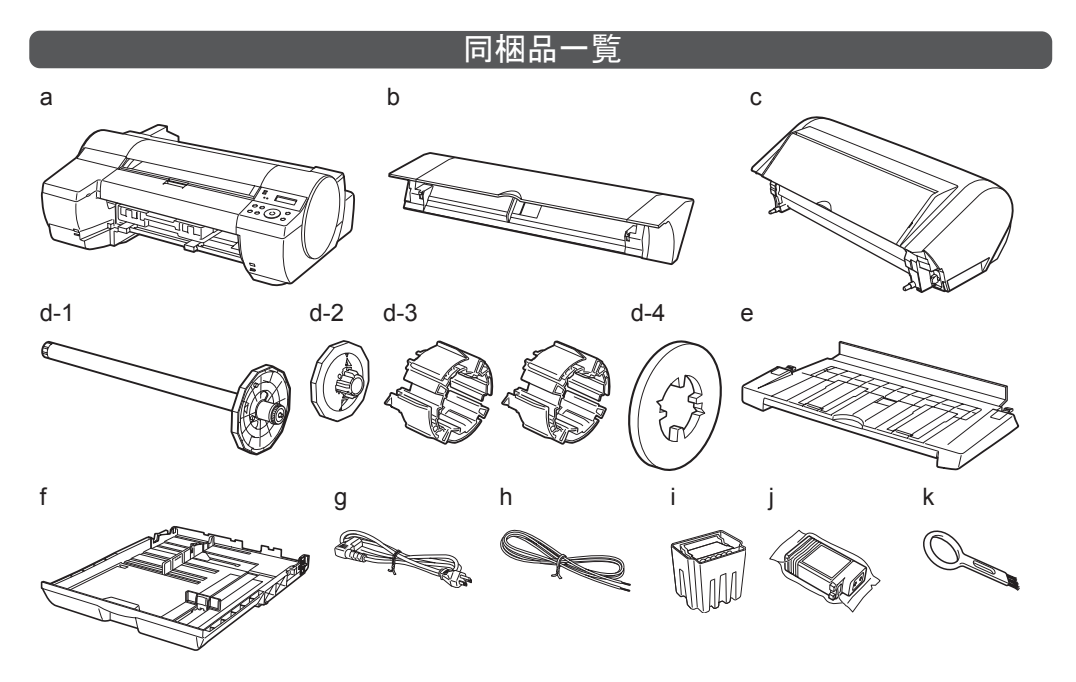

l,m,n,o,p,q

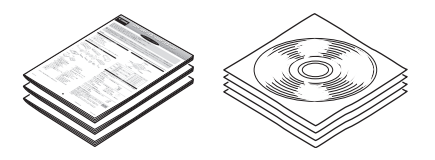

- a. プリンタ
- b. [手差しトレイユニット]
- iPF500/iPF5000: 標準装着済 c. [自動切換ロール紙ユニット]
- ・iPF500/iPF5000: オプション
- i. [プリントヘッド] • iPF500/iPF600:1 個
- ・iPF5000:2 個
- j. [スターターインクタンク]
- iPF500/iPF600:BK、MBK (× 2)、C、M、

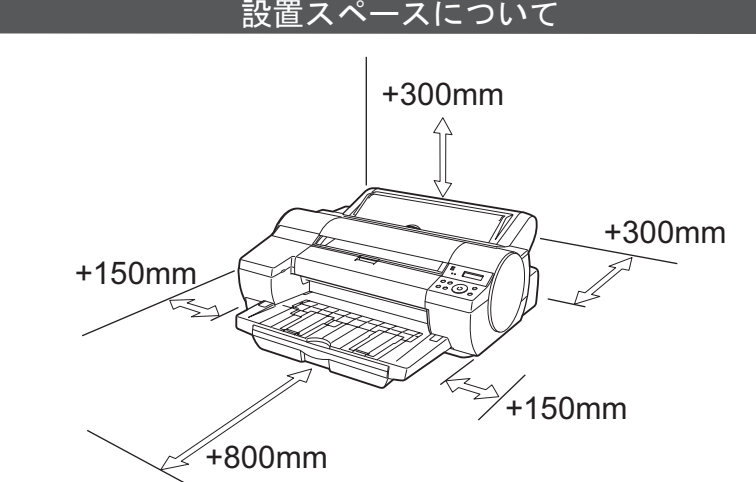

、はじめにお読みください

| プリンタ    |                    | 設置スペース(幅×奥行×高さ mm)    |
|---------|--------------------|-----------------------|
| iPF500  | 本体のみ               | 1119 × 1833 × 617 mm  |
|         | [自動切換ロール紙ユニット] 装着時 | 1119 × 1910 × 644 mm  |
| iPF5000 | 本体のみ               | 1299 × 1833 × 617 mm  |
|         | [自動切換ロール紙ユニット] 装着時 | 1299 × 1910 × 644 mm  |
| iPF600  | 本体のみ               | 1297 × 1910 × 644 mm  |
|         | [スタンド] 装着時         | 1297 × 1910 × 1285 mm |

#### プリンタの手順書について

この [クイックスタートガイド] に従ってプリンタをセットアップした後は、各手順書を 参照し、プリンタをご活用ください。

#### 日常の操作では

[リファレンスガイド] に、以下の情報を記載しています。

- ・基本的な操作方法
- ・メンテナンス方法
- ・困ったときの対処方法

#### 詳しい操作を知るには

#### [User Manuals CD-ROM] に、以下の情報を記載しています。

- ・プリンタの操作方法
- ・プリンタドライバの操作方法 ・印刷方法
- メンテナンス方法
- 困ったときの対処方法 ・プリンタのメニュー

JPN

- ・プリンタドライバの機能
- •各種情報(仕様、オプション、消耗品など)

• iPF600: 標準装着済

d. [ロールホルダーセット]

・iPF500/iPF5000: オプション

• iPF600: 標準装着済

d-1.[ロールホルダー]

d-2.[ホルダーストッパ]

d-3. [3 インチ紙管アタッチメント]:2 個

d-4. [フチなし印刷用スペーサー]

e. [排紙トレイ]

- f. [カセット]
- g. 電源コード

h. アース線

この他にも、各種ご案内が同梱されている場合があります。

Υ

• iPF5000:BK、MBK、GY、PGY、PC、C、 PM、M、Y、R、G、B

k. [クリーナブラシ]

I. [クイックスタートガイド] (本書)

m.[リファレンスガイド]

n. [PosterArtist クイックガイド]

o. その他手順書一式

p. 保証書

q. サービス&サポートのご案内

r. CD-ROM 一式

・ネットワーク環境での使用方法

#### プリンタドライバの機能を知るには

プリンタドライバのヘルプに、以下の情報を記載しています。

・プリンタドライバの機能

1)

・プリンタドライバの操作方法

#### 印刷できる用紙を知るには

[用紙ガイド]に用紙に関する情報を記載しています。[用紙ガイド]は[User Software CD-ROM] から [Media Configuration Tool] をインストールする と、コンピュータにインストールされます。

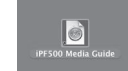

・Windows の場合は、スタートメニューから [すべてのプログラム] -[iPFXXXX Media Configuration Tool] - [Media Guide]を選択します。 • Macintosh の場合は、デスクトップのショートカットアイコン

([(iPFXXXX) Media Guide]) をダブルクリックします。

### プリンタを設置する

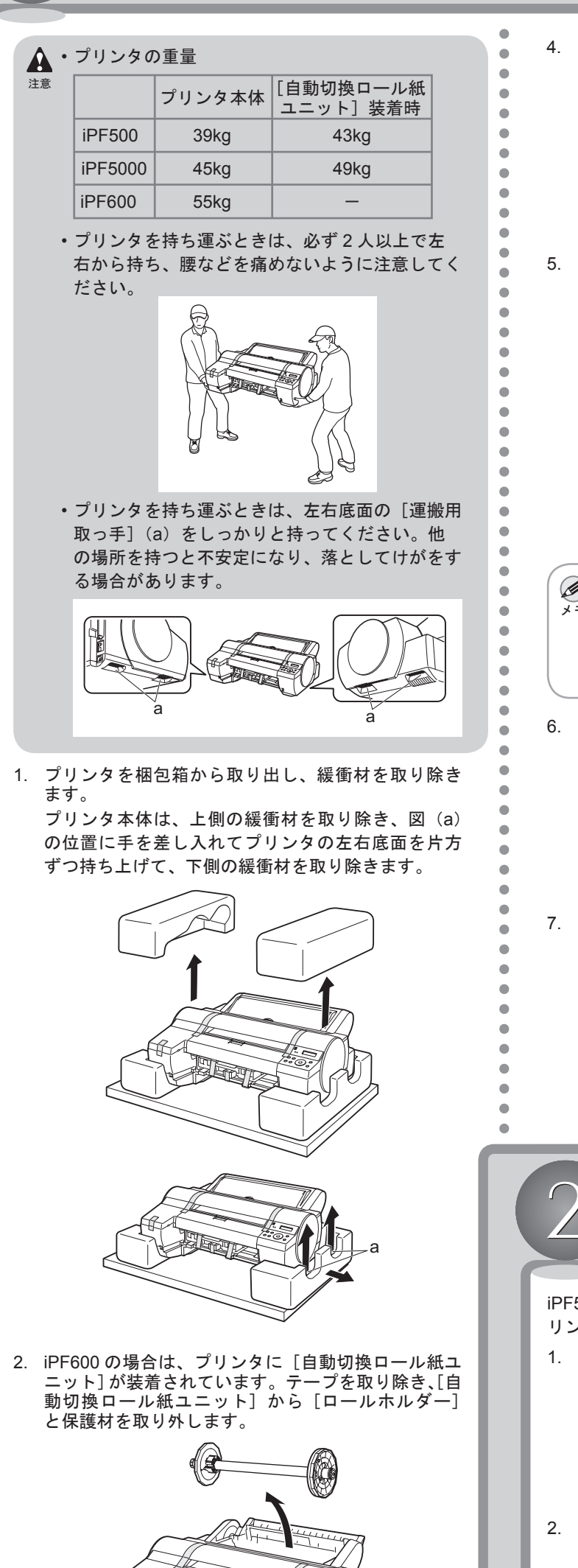

4. プリンタと付属品に取り付けられているテープや梱 包材を取り除きます。 5. [上カバー]を開き、[キャリッジシャフト]の[ベ ルトストッパ](a)を持ち上げ、手前に引っ張って 取り外します。 14 ●・[ベルトストッパ]は、プリンタを輸送するときに使 用します。取り外した [ベルトストッパ] は、大切に メモ 保管してください。 • [上カバー]を開くと右側に [クリーナブラシ](b) が収納されています。[上カバー]内部を清掃すると きに、取り出して使用します。 6. プリンタ背面の [電源コネクタ] に電源コードを差 し込み、プリンタ背面のアース端子にアース線を取 り付けます。 7. アース端子にアース線を、コンセントに電源コード を接続します。 <u>プリントヘッドを取り付ける</u> iPF500/iPF600の場合は1個、iPF5000の場合は2個の[プ リントヘッド]をセットします。 1. [電源] キーを押して、プリンタの電源をオンにしま す。 00 • ОК • 0 O 2. [ディスプレイ] に [ウェカバ- アケテクダサイ] と表示され たら、上カバーを開きます。 ・リンタ セッテイ エカハ゛ー アケテクタ゛サイ

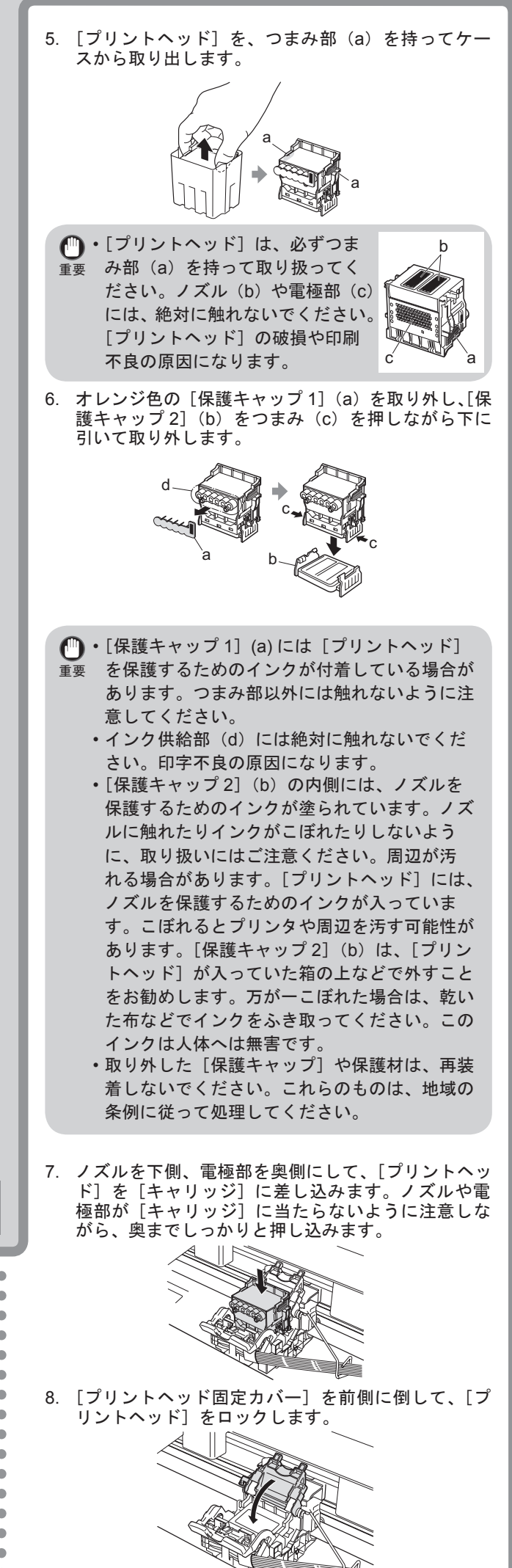

9. [プリントヘッド固定レバー]を、カチッと音がする

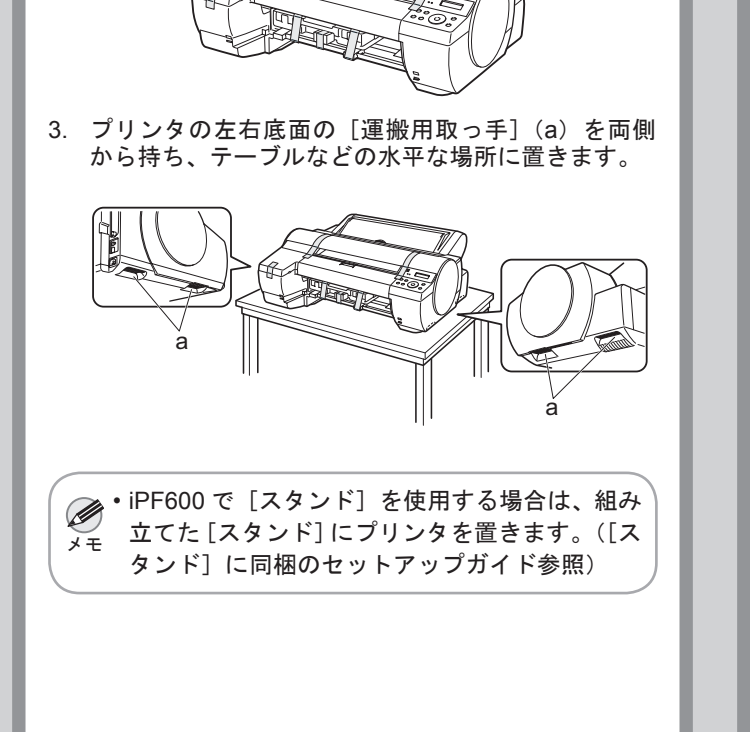

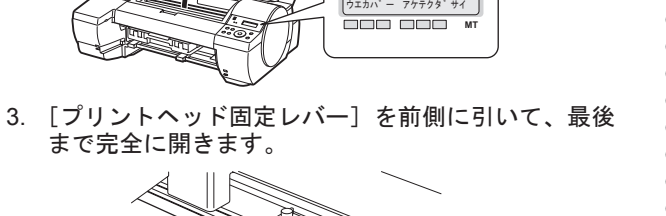

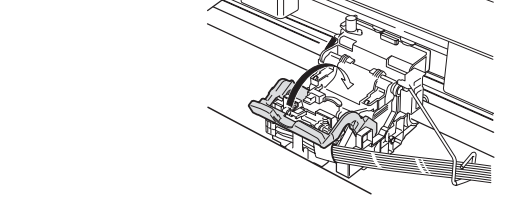

10. iPF5000 の場合は、手順3~9を繰り返して、2個目の[プリントヘッド]をセットします。

11.[上カバー]を閉じます。

まで奥側に倒します。

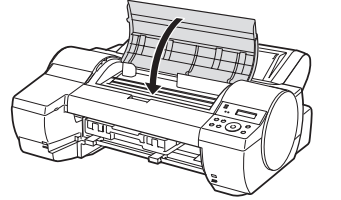

[ディスプレイ] に [インクタンクヲ ツケテクダサイ] と表示され ます。引き続き、[インクタンク] を取り付けてくだ さい。

4. [プリントヘッド固定カバー]を引き上げて、いっぱ いに開きます。

(2)

## インクタンクをセットする

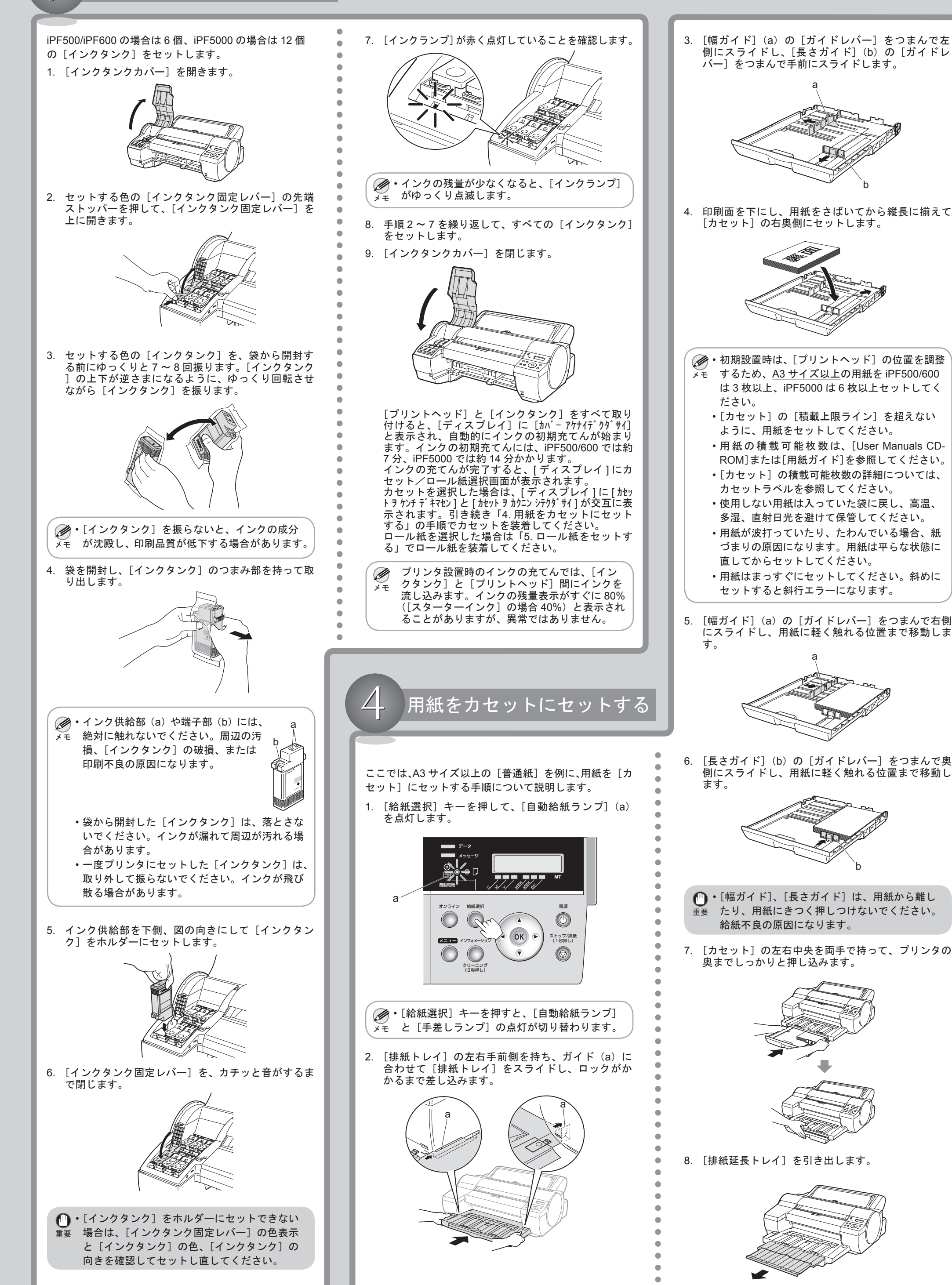

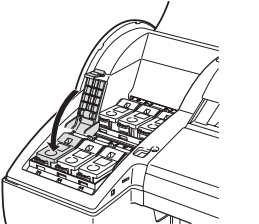

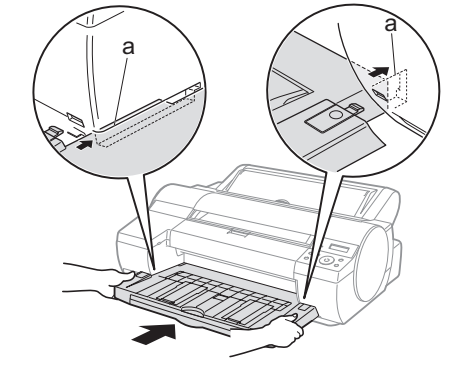

(3)

### 用紙をカセットにセットする

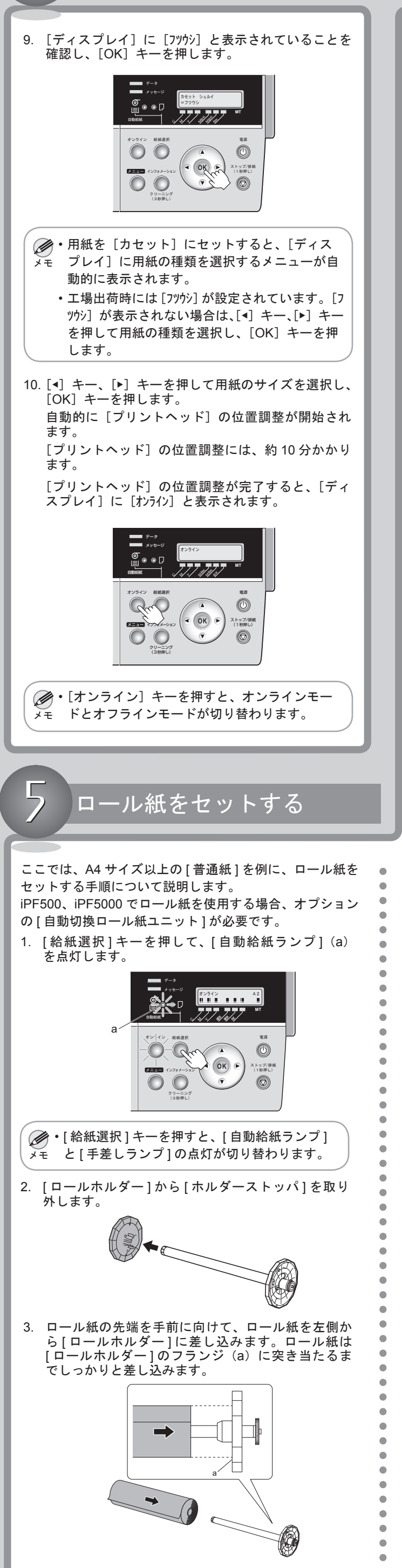

- [ホルダーストッパ]を左側から[ロールホルダー]
   に差し込み、[ホルダーストッパ]のフランジ(a) がロール紙に突き当たるまでしっかりと押し込みま す。 🕛・ロール紙と [ホルダーストッパ]のフランジの 重要 間にすきまができないように、しっかりと差し 込んでください。すきまがあると、給紙不良の 原因になります。 5. [排紙延長トレイ]を押し込みます。 6. 図の位置(a)に指を入れて、[排紙トレイ]上の[排 紙アシストガイド]が立ち上がった状態にします。 #. E 7. 図のように両手を添えて、[ロール紙ユニットカバー] を開きます。 8. ロール紙の先端を上手前側に向け、[ロールホルダー] の軸を[ロールホルダースロット]の左右のガイド溝 (a) に合わせてセットします。このとき、ガイド溝 の色と[ロールホルダー]の軸(b)の色が同じにな るようにセットします。
  - b a

•

9. ロール紙の先端を[給紙口](a)に差し込み、給紙 音がするまで送り込みます。

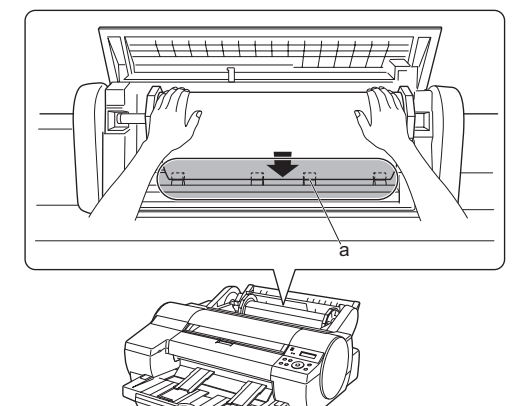

10. [自動給紙ランプ](a)が点灯し、給紙動作が開始し ます。

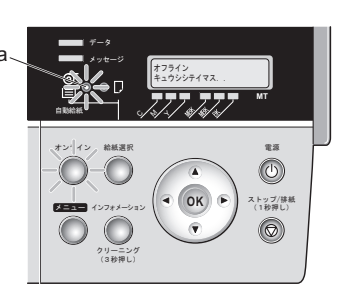

11. [ディスプレイ]に[フッウシ]と表示されていることを 確認し、[OK]キーを押します。

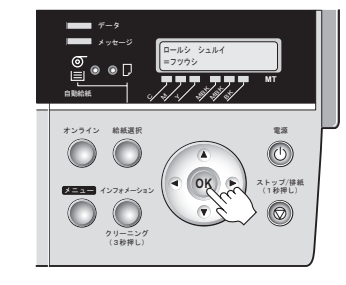

- ・工場出荷時には [フツウシ] が設定されています。[7 メモ ソウシ] が表示されない場合は、[4] キー、[▶] キー を押して用紙の種類を選択し、[OK] キーを押 します。
- 12. [◀] キー、[▶] キーを押して用紙の長さを入力し、[OK] キーを押します。

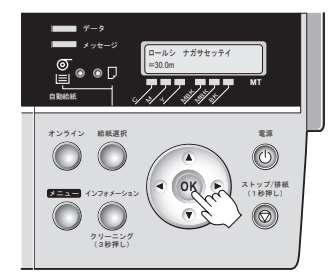

- 自動的に [プリントヘッド]の位置調整が開始されま す。 [プリントヘッド]の位置調整には、約10分かかります。 [プリントヘッド]の位置調整が完了すると、[ディス プレイ]に [オンライン]と表示されます。
- ・[オンライン] キーを押すと、オンラインモード メモ とオフラインモードが切り替わります。

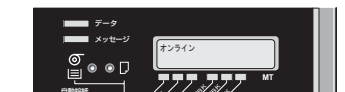

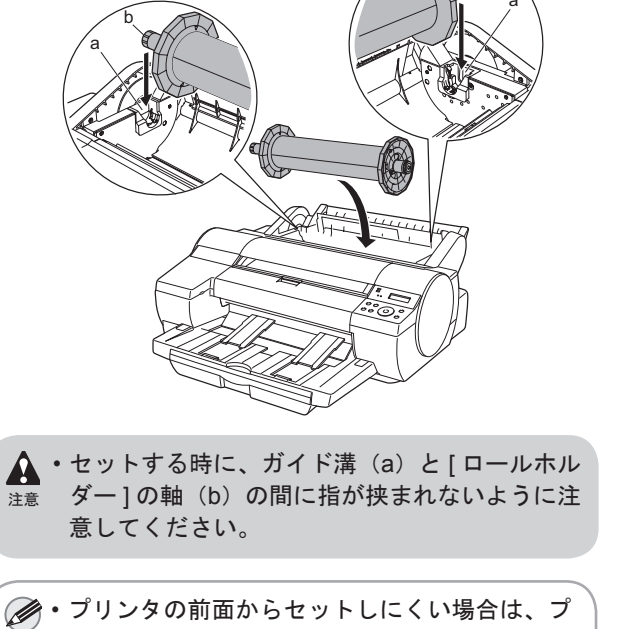

メモ リンタの背面からセットしてください。

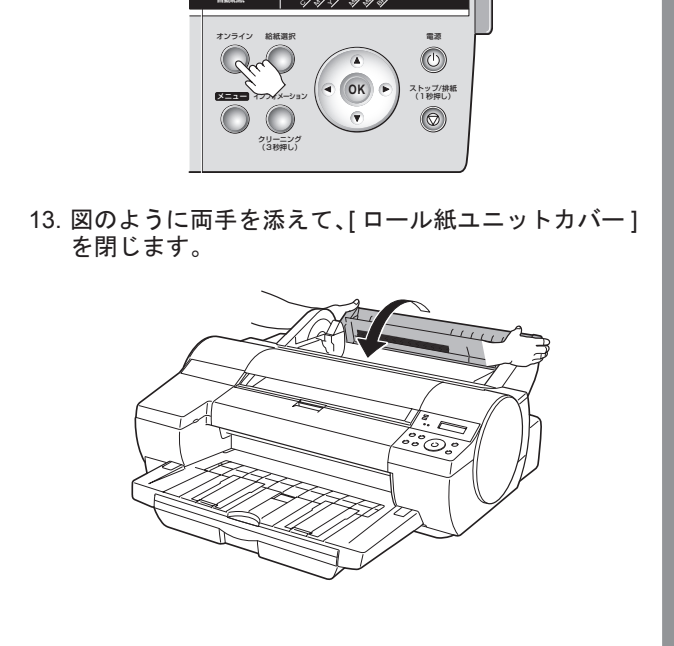

 $^{\prime}$ 

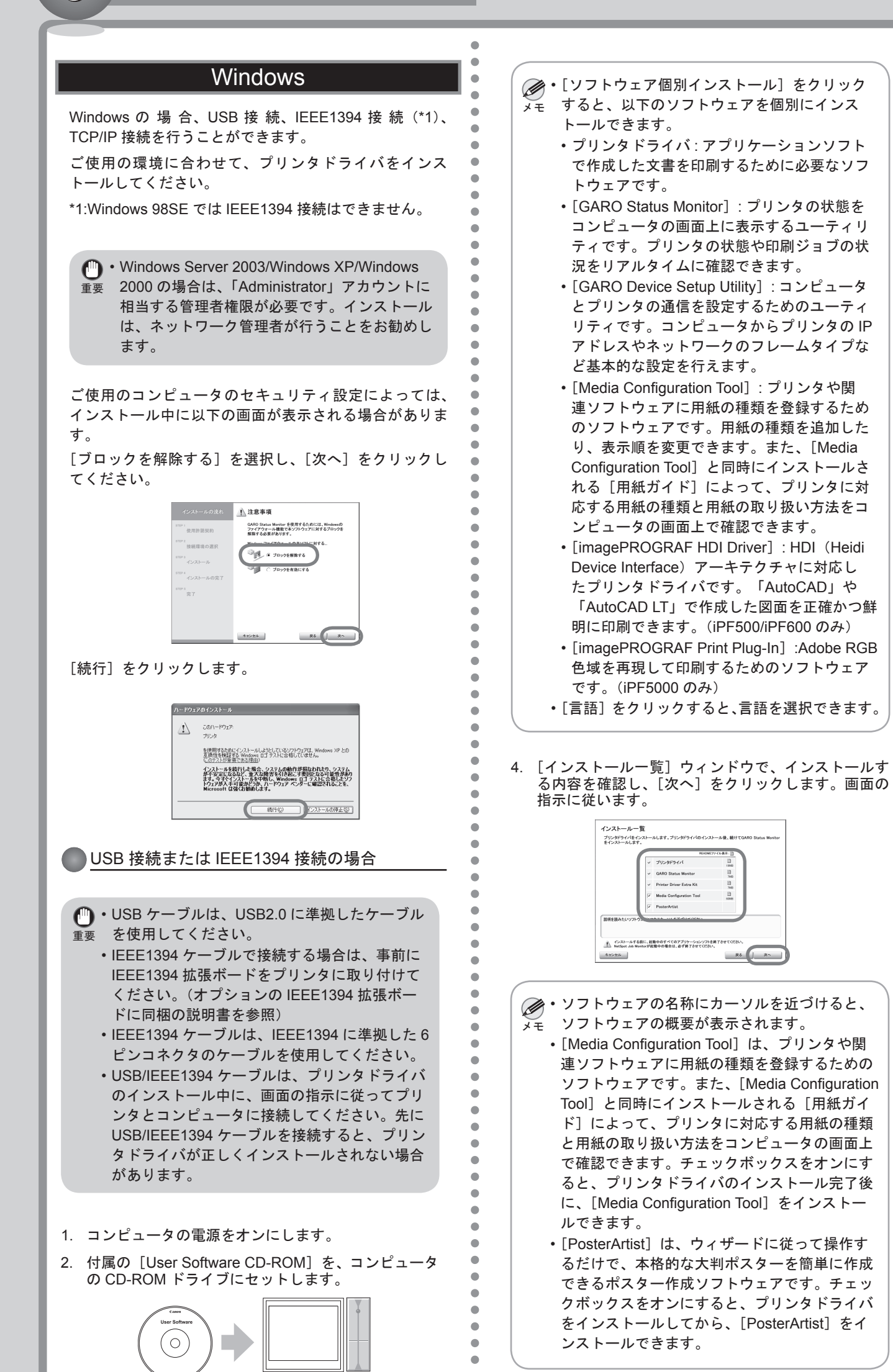

使用許諾契約書の内容を確認して〔使用許諾契約の

- 7. [プリンタのインストール方法] ダイアログボックス で、接続方法([USB 接続でインストール] または [IEEE1394 接続でインストール])を選択し、[次へ] をクリックします。画面の指示に従います。 🕏 imagePROGRAF Printer Driver - セットアップウィザード Ver. 4.00 🛛 🛛 🗙 ンタのインストール方法 カンタのインストール方法を選択してください。 ○ポートを手動で設定してインストー ・★年齢で認定してイ: ○LISB接続でインストール SB接続するプリンタをインストールします。 次へ回う キャンセル 8. 以下のダイアログボックスが表示されたら、USB/ IEEE1394 ケーブルでプリンタとコンピュータを接 続します。 USBケーブルをプリンタとコンピュータに報係してください。 自動が発展していたかでついのインストール対象におります。 USBケーブルを接続しても自動型度しない場合は、プシンの電源をオフレ してから、ケーブルをプルンタから外してください、電源を再成ナンにしてから、 相談したおしてどざれ、 ・USB ケーブルで接続する場合 ・IEEE1394 ケーブルで接続する場合 9. プリンタドライバがインストールされます。手順4 で [Media Configuration Tool] のチェックボックスを オンにした場合は、画面の指示に従ってインストー ルします。 10. [完了] ウィンドウで、[ただちにコンピュータを再 起動します]を選択し、[完了]をクリックします。 完了 設定を有効にするために、コンピュータを再起動してください ●ただらにコンピュータを再起動します 兜 7 。 完了 11. コンピュータが再起動し、プリンタドライバの設定 が有効になります。手順4で[PosterArtist]のチェッ クボックスをオンにした場合は、画面の指示に従っ てインストールします。 )TCP/IP 接続の場合
  - ■初めてプリンタをネットワークに接続するとき
  - 1. LAN ケーブルでプリンタ背面の LAN ポートと HUB のポートを接続します。

3. [Setup Menu] ウィンドウで、[プリンタドライバの インストール]をクリックします。

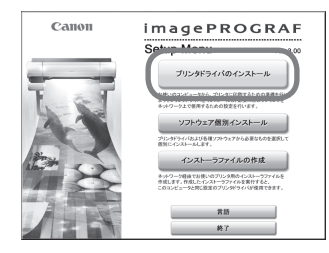

5. 条項に同意します]を選択し、[次へ]をクリックし ます。

• 

•

•

•

•

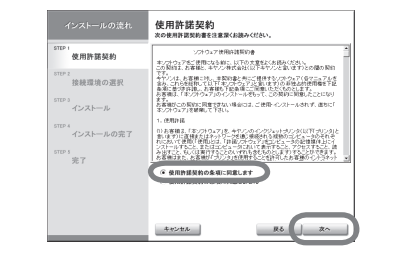

6. [接続環境の選択] ウィンドウで、[プリンタを直接 コンピュータに接続して使う]の[次へ]をクリッ クします。

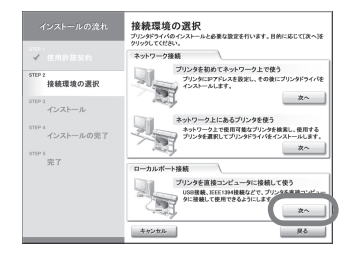

5

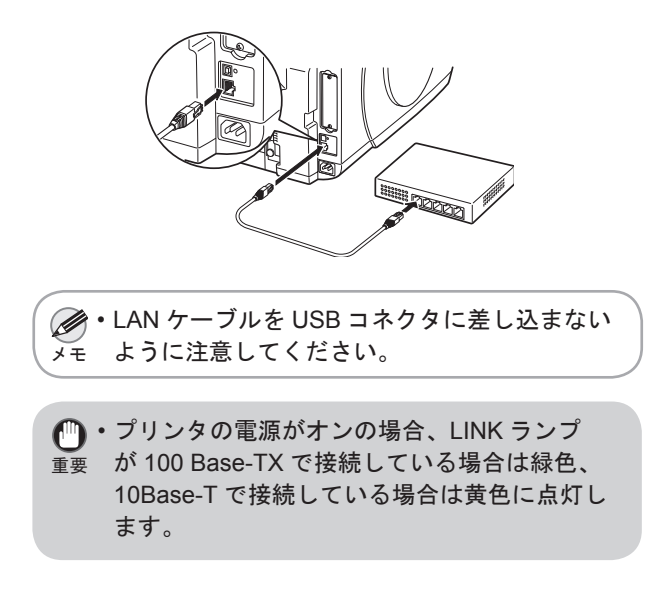

b

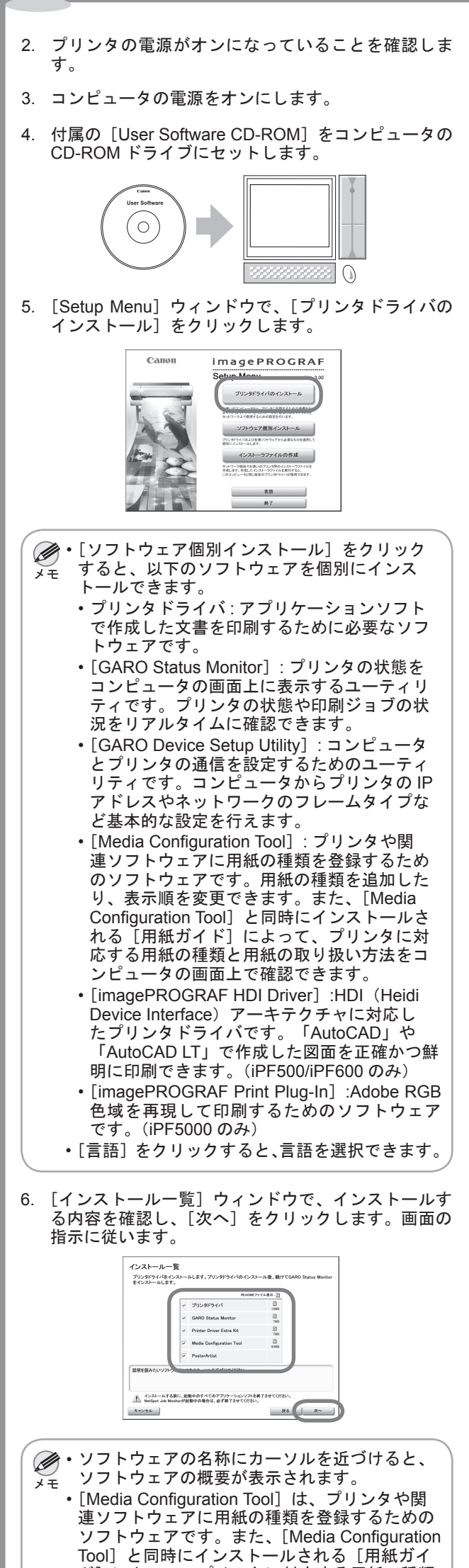

.

۲

•

•

•

۲

.

•

•

•

•

•

8. [接続環境の選択] ウィンドウで、[プリンタを初め てネットワーク上で使う]の[次へ]をクリックし ます。 接続環境の選択 E, \*^ ネットワーク上にあるブリンタを使う ネットワーク上にあるブリンタを使う ホッケッークとで表明可能なプリンタを放乱し、使用する プリンタを意味してプリンタをみなし、使用する い 字7 プリンタを直接コンピュータに接続して使う USD接続、EEE1204接載などで、プリンタを直接 タに接続して使用できるようにします。 戻る 9. 以下の画面が表示されたら、ケーブルの接続とプリ ンタの電源を確認し、[次へ]をクリックします。画 面の指示に従います。 注意事項 プリンタの電話が入っていない場合は、電源を入れてください。 また、プリンタにネットワークケーブルが接続されていることを確認。 接続環境の選折 。 完了 10. 以下のダイアログボックスが表示されたら、使用す るプリンタを選択し、コンピュータの [Enter] キー を押します。 11. [IP アドレス設定方法] ダイアログボックスで、[手 動設定]を選択し、[次へ]をクリックします。 (\* #AND/2 キャンセル 原る田 [[ 次へ田 12. [IP アドレス手動設定] ダイアログボックスで、プリ ンタに割り当てる IP アドレスを入力し、[設定]を クリックします。画面の指示に従います。 IPアドレス手動設定 Pアドレスを入力して、国家定法クリックしてくださ XXX , XXX , XXX , XXX IPアドレス: IPアドレスは、あらかじめネットワーク管理者に確認してください。 キャンセル 戻る(団) 設定(団) ●・IP アドレスは、ネットワーク管理者に確認して *メ*モ ください。 13. プリンタドライバがインストールされます。手順6 で [Media Configuration Tool] のチェックボックスを オンにした場合は、画面の指示に従ってインストー ルします。 14. [完了] ウィンドウで、[ただちにコンピュータを再 起動します]を選択し、[完了]をクリックします。 ルの近れ 完了 数米を有熱にするために、コンピュータを有お願いて \*ただらにロンピュータを再起発します 完了 。 完了 15. コンピュータが再起動し、プリンタドライバの設定 が有効になります。手順6で[PosterArtist]のチェッ クボックスをオンにした場合は、画面の指示に従っ てインストールします。 ■既にプリンタがネットワークに接続されているとき 1. プリンタの電源がオンになっていることを確認します。 ・プリンタの電源がオンの場合、LINK ランプが 100 Base-TX で接続している場合は緑色、10Base-T 重要 で接続している場合は黄色に点灯します。 2. コンピュータの電源をオンにします。 3. 付属の [User Software CD-ROM] をコンピュータの CD-ROM ドライブにセットします。 C 4. [Setup Menu] ウィンドウで、[プリンタドライバの インストール]をクリックします。 imagePROGRAF 

(6)

•[ソフトウェア個別インストール]をクリック すると、以下のソフトウェアを個別にインス メモ トールできます。 ・プリンタドライバ:アプリケーションソフト で作成した文書を印刷するために必要なソフ トウェアです。 • [GARO Status Monitor] : プリンタの状態を コンピュータの画面上に表示するユーティリ ティです。プリンタの状態や印刷ジョブの状 況をリアルタイムに確認できます。 • [GARO Device Setup Utility]:コンピュータ とプリンタの通信を設定するためのユーティ リティです。コンピュータからプリンタの IP アドレスやネットワークのフレームタイプな ど基本的な設定を行えます。 • [Media Configuration Tool]: プリンタや関 連ソフトウェアに用紙の種類を登録するため のソフトウェアです。用紙の種類を追加した り、表示順を変更できます。また、[Media Configuration Tool] と同時にインストールさ れる[用紙ガイド]によって、プリンタに対 応する用紙の種類と用紙の取り扱い方法をコ ンピュータの画面上で確認できます。 • [imagePROGRAF HDI Driver] :HDI (Heidi Device Interface) アーキテクチャに対応し たプリンタドライバです。「AutoCAD」や 「AutoCAD LT」で作成した図面を正確かつ鮮 明に印刷できます。(iPF500/iPF600のみ) • [imagePROGRAF Print Plug-In] :Adobe RGB 色域を再現して印刷するためのソフトウェア です。(iPF5000のみ) ・[言語]をクリックすると、言語を選択できます。 5. [インストール一覧] ウィンドウで、インストールす る内容を確認し、[次へ]をクリックします。画面の 指示に従います。 Printer Driver Extra Ki Media Configuration To インストールする表に、影響中のすべてのアプリケーションソフト NatSpot Job Monitarが影響中の場合は、必ず終了させてくださ R6 J R^ ヤンセル ・ソフトウェアの名称にカーソルを近づけると、 ソフトウェアの概要が表示されます。 メモ • [Media Configuration Tool] は、プリンタや関 連ソフトウェアに用紙の種類を登録するための ソフトウェアです。また、[Media Configuration Tool] と同時にインストールされる[用紙ガイ ド]によって、プリンタに対応する用紙の種類 と用紙の取り扱い方法をコンピュータの画面上 で確認できます。チェックボックスをオンにす ると、プリンタドライバのインストール完了後 に、[Media Configuration Tool] をインスト-ルできます。 • [PosterArtist] は、ウィザードに従って操作す るだけで、本格的な大判ポスターを簡単に作成 できるポスター作成ソフトウェアです。チェックボックスをオンにすると、プリンタドライバ をインストールしてコンピュータを再起動した ときに、[PosterArtist] をインストールできます。 6. 使用許諾契約書の内容を確認して [使用許諾契約の 条項に同意します]を選択し、[次へ]をクリックし ます。 使用許諾契約 ングサウェア使用計構制的量 (計力など生産)(法律用)、な分割に、日本の文書集成(古地仏(法世山)、 間内主、お審議に、中やの一単式会社(山下中やたた)を載いませんの 職の券 使用許諾契約 +やつける、お客様には、、定数の後と利にご様体するパチウェア(水ワニュアル) する、これの支払用し、とは下したクラスアした(1まで)の実施会が1度利用を「1 点の(まで)が用し、とは下したクラスアした(1まで)の実施会が1度利用 点の(まで)が)のというと、この知時で回転したというない お客様は、「ポパチウムア」のインストームからす、この知時で回転したことない ます。 お客様がこの契約に回発できない増かには、ご使用 ホノパ・ウォアノ活発用して下さい。 1点素描述、「本ンクトウムア」法、ホヤノンのへいます」に注意である。また、クランの一般にはないです。 はないいて使用に使用したはネットワークを表し、 にたいて使用に使用したような、「みてはつうちょ コトームや美い」、またはコンパーーを知らい。 ● 使用許諾契約の条項に同業します

- ド] によって、プリンタに対応する用紙の種類 と用紙の取り扱い方法をコンピュータの画面上 で確認できます。チェックボックスをオンにす ると、プリンタドライバのインストール完了後 に、[Media Configuration Tool] をインストー ルできます。
- [PosterArtist]は、ウィザードに従って操作するだけで、本格的な大判ポスターを簡単に作成できるポスター作成ソフトウェアです。チェックボックスをオンにすると、プリンタドライバをインストールしてコンピュータを再起動したときに、[PosterArtist]をインストールできます。
- 7. 使用許諾契約書の内容を確認して[使用許諾契約の 条項に同意します]を選択し、[次へ]をクリックし ます。

| 10 - 1 (2000年日日日)     10 (2000年日日)     10 (2000年日)     10 (2000年日)     10 (2000年日)                                                                                                    |                                                                                                    |                     | 次の使用許諾契約書を注意課くお読みください。                                                                                                    |
|----------------------------------------------------------------------------------------------------|----------------------------------------------------------------------------------------------------|---------------------|----------------------------------------------------------------------------------------------------|
| 1011日<br>日本語 単の通訳<br>ロンショール<br>ロンショール<br>ロン<br>ロンショール<br>ロンショール<br>ロン                                                                                                    | 1013 単数単色の説作<br>1023 (つかしゅう)<br>ロンション・<br>ロンション・<br>ロンション・<br>ロンション・<br>コンション・<br>ロンション・<br>コンション・<br>コンション・                                                                                                    | 使用許諾契約              | いたウェア使用の目的の書<br>あいたりまで変に使用になられて、以下の文単をとくを持たくだだい。<br>、、、、、、、、、、、、、、、、、、、、、、、、、、、、、、、、、、、、                                                                                                    |
| Tory 100-00 (1997年10月1日日日日日日日日日日日日日日日日日日日日日日日日日日日日日日日日日日日                                                                                                    | 101                                                                                                    | STEP 2<br>接続環境の選択   | ○日本のあるもを他に、モリングが1001×11でいっと言いたりとののののの<br>です。<br>キャンは、あ客様にお、本製的書となご提供するシックは、ア(金マニュアルを<br>客か、これを知知してはどうについます。はていの時により送料価をすだ。<br>各本にあつ学科図、本書類も下に合成にご開始したくものとします。<br>本書類も、まにたいたりは、シーンをから、この意味が目的したとれた」 |
| 1 - 0月20日<br>インストールの完了<br>1 - 0月20日<br>インストールの完了<br>1 - 0月20日<br>1 - 0月20日 | 2013 -<br>インストールの元丁<br>ドロット<br>デア ・ (1999) ・ (1999) | STEP 3<br>インストール    | ます。<br>お客様がこの契約に回意できない場合には、ご使用・インストールされず、首称に「<br>なングトウムアノを原頼して下さい。                                                                                                    |
| 11175 コンドーンステレビス かくしょう アンビンス アンビンス アンビンド スクレーン アンビンド アンビンド アンビンド アンビンド アンビンド アンビンド アンビンド 日本 日本 ローン・シーン ローン アンビンド アンビンド 日本 日本 日本 ローン・シーン ローン ローン ローン ローン ローン ローン ローン ローン ローン ロ                                                                                                    |                                                                                                    | STEP 4<br>インストールの完了 | <ol> <li>使用許易</li> <li>引き寄籍よ「本」のトウェアメき、本やシンのインクジェットガンシタ(は下ボンンタ)と<br/>参いますと言葉語とはネットワーク学校(学校会社)を考める実施のコンピュールのそれを<br/>かいないの様になるほとくための「かかっ」がはてきた。一次のそれを<br/>したります。</li> </ol>                          |
|                                                                                                    | ● 使用計算契約の条項に回意します                                                                                                    | STUP 8<br>完了        |                                                                                                    |
|                                                                                                    |                                                                                                    |                     |                                                                                                    |

 [接続環境の選択]ウィンドウで、「ネットワーク上 にあるプリンタを使う]の[次へ]をクリックします。 画面の指示に従います。

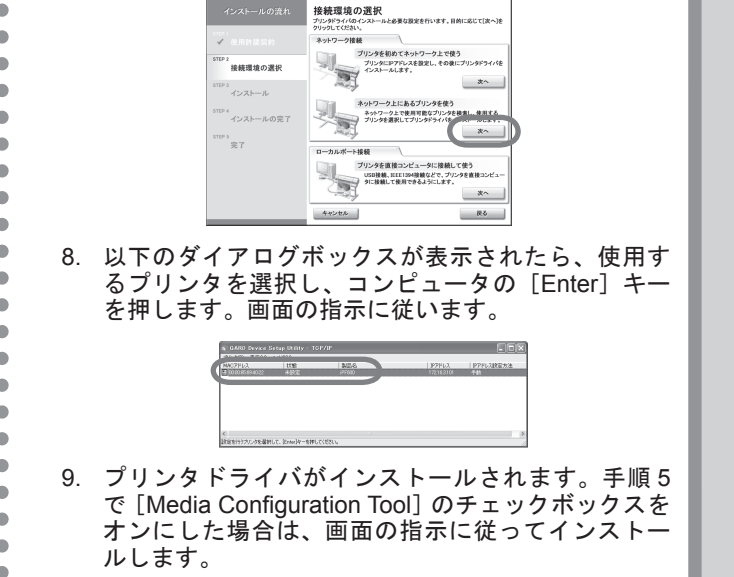

b

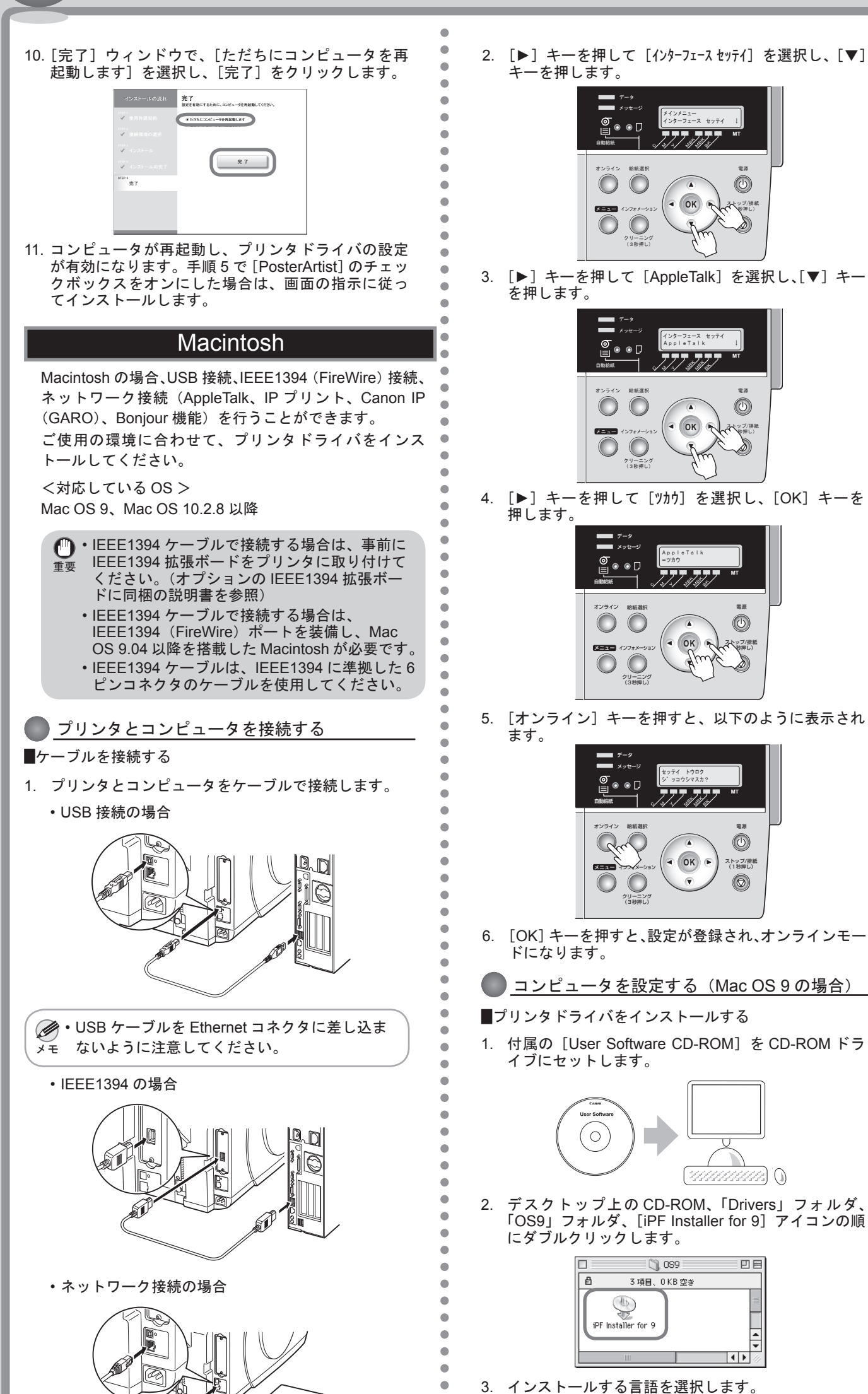

- $\bigcirc$ OK トップ/排制 3. [▶] キーを押して [AppleTalk] を選択し、[▼] キー < OK ップ/排制 Noter L.) 4. [▶] キーを押して [ツカウ] を選択し、[OK] キーを 5. [オンライン] キーを押すと、以下のように表示され OK . ストップ/排紙 (1秋田し) Ø 6. [OK] キーを押すと、設定が登録され、オンラインモー コンピュータを設定する(Mac OS 9 の場合) プリンタドライバをインストールする 1. 付属の [User Software CD-ROM] を CD-ROM ドラ 2. デスクトップ上の CD-ROM、「Drivers」フォルダ、 「OS9」フォルダ、[iPF Installer for 9] アイコンの順 にダブルクリックします。 🔘 089 日日 3 項目、0 KB 空き 3. インストールする言語を選択します。
- 6. インストール項目を確認し、[インストール]をクリッ クします。 開発インストール ・ インストールボタンをクリックすると、以下の項目をインストールします ・ Conno GAPD Printer Driver ・ 回復ユーティリティ ・ ColorGier Lite 使用和減なゲィスクの空き1 > 408 インストールの場所 7. 他のアプリケーションを終了し、[続ける] をクリッ クします。 他のアプリケーションが実行している場合、インストールは行えません。"依付る"をクリックすると、現在実行しているすべてのアプリケーションを自動的に終了します。"キャンセル"をクリックすると元の状態に戻ります。 キャンセル | 続ける 8. インストールが完了したら、[再起動]をクリックし ます。 インストールが完了しました。ソフトウェアを実行するには コンピュータを再起動する必要があります。"再起動"をつい リックしてコンピュータを再起動するか、このまま追加イン トールを実行する場合は、"低ける"をクリックしてくださ (続ける) 再起動 ■ネットワーク機能を設定する(AppleTalk 接続の場合) 1. [コントロールパネル]の [Apple Talk] をクリックし、 [Apple Talk] ウィンドウを開きます。 ファイル 編集 ヘルプ ランチャー について… ▲ Airflac
   ③ Apple DVD Player
   ④ Apple システム・プロフィール
   ☑ Fast Find
   ● Norton SystemWorks ■ キー配列 第 コントロールパネル ▶ AppleTalk 2. [経由先] の一覧から [内蔵 Ethernet] (または Ethernet)を選択し、[Apple Talk] ウィンドウを閉じ ます。 AppleTalk 轻由先 Ethernet t ÷ 腰定 現在のゾーン: <使用可能ゾーンなし> 2 ■プリンタを選択する 1. プリンタの電源がオンになっていることを確認しま す。 2. アップルメニューから [セレクタ] を選択し、[セレ クタ]ウィンドウを開きます。 ファイル 編集 表示 ウインド・ このコンピュータについて このコンピュータについて A Airthac A Apple ひわり Player A Apple システム・プロフィー Fost Find Norton SystemWorks Shoricok 2 A キー記利 ロントロールパネル に、スクタップブック セレクタ よく使う項目 ■ ホトほク項日 ■ リモートアクセス状況 ] 計算機 ↓ 最近使ったアプリケーション ↓ 最近使ったサーバ வ 最近使った書類 3. 左側の一覧から [GARO Printer Driver] をクリック します。 力先の選択 [Apple] GARO Printer Talk @ 使用 ③ 不使用 4. 右側の [出力先の選択] の一覧からプリンタの接続 方法を選択し、その下の一覧からプリンタを選択し ます。 日本の資格 GARD Printer Driver - Carlor

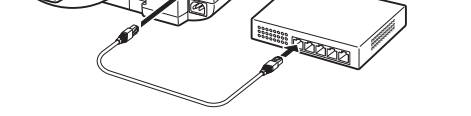

2. プリンタの電源がオンになっていることを確認しま す。 3. コンピュータの電源をオンにします。

■ネットワーク機能を有効にする(AppleTalk 接続の場合) 1. [メニュー] キーを押して [メインメニュ-] を表示します。

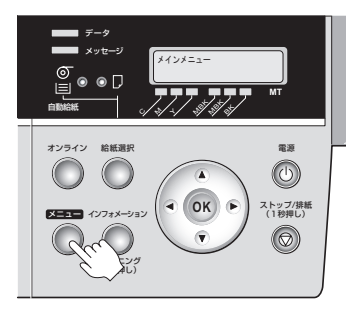

|    |       |                                                                                                    | • |
|----|-------|----------------------------------------------------------------------------------------------------|---|
|    |       | インストールする言語を選択して下さい。                                                                                                    | • |
|    |       |                                                                                                    | • |
|    |       |                                                                                                    | • |
|    |       | ОК                                                                                                    | • |
|    |       |                                                                                                    | • |
| 4. | [続ける] | をクリックします。                                                                                                    | • |
|    |       |                                                                                                    | • |
|    |       |                                                                                                    | • |
|    |       |                                                                                                    | • |
|    |       |                                                                                                    | • |
|    |       |                                                                                                    | • |
|    |       | Canon imagePROGRAF                                                                                                    | • |
|    |       | ( 10/1 G                                                                                                    | • |
|    |       | このインストールプログラムは、トーーーーーーーーーーーーーーーーーーーーーーーーーーーーーーーーーーーー                                                                                                    |   |
| 5. | ソフトウ  | ェア使用許諾契約書を確認し、「同意する」                                                                                                    |   |
|    | をクリッ  | クします。                                                                                                    |   |
|    |       |                                                                                                    |   |
|    |       |                                                                                                    | • |
|    |       | 家ンフトウェアキご特別になるために、以下の文章よくお読みください。<br>この期的は、お客様は、キギノン特式会社(以下キインンと言い文)との内の期的です。<br>キャノンは、お客様に対し、実現の美力にご提供でなったります。(名字ニュアルを含み、これらを提供し                                                                                                    | • |
|    |       | 「CUL」はコンドウェブ」と言います。のが感点が開始的後く提為単になった時代も、お客様もも起源にに<br>1時からだくものとなす。<br>お客様は、「結果フトウェブ」のインストールをもって、この局に回復したことになります。                                                                                                    | • |
|    |       | 1. (PHN):                                                                                                    | • |
|    |       | (1)お客様は、「ホンフトウェア」を、キャノンのインクジェットプリンタ(以下「グリンタ」と言います)に否<br>確認たけネットウークを通び接続される相談のコンピュータのそれぞれにおいて使用(「使用」とは、「時間                                                                                                    | • |
|    |       | ンシアンタイトキーンドにはWWFはシーンストングアンション、ANALATALA、シストルマインALA、ジストルバン(数円)の<br>とと、クラなステムと、読み受けてた。といくは無行することものですれるなどのあらします)することがで<br>考えず、名客様は支え、各客様(が「ジーンタ」を提供することを得可した名客様のイントラネットPNのユーザ<br>(以下 11回2 ー サームを知られて)に、実際的の時代の下で、「目指しアントなど」が変換的となったができ、雪 | • |
|    |       | ます。その場合、お客様には、かから「指定ユーザ」を本契約の条件に従わせることにつう<br>プリント. 後容. 同僚する                                                                                                    | • |
|    |       |                                                                                                    |   |

7

| 日本     日本     日本 |  |  |  |
|----------------------------------------------------------------------------------------------------|--|--|--|
| <ul> <li>・「出力先の選択」は、USB 接続の場合は「USB」、<br/>IEEE1394 接続の場合は「FireWire]、ネットワーク接続の場合は「AppleTalk]、[IP プリント]、[IP プリント]、(IP プリント(自動)]のいずれかを選択します。</li> <li>・[AppleTalk]を選択する場合は、[セレクタ]ウィンドウの右下の[AppleTalk]で[使用]をクリックします。</li> <li>・[IP プリント]を選択する場合は、[出力先の選択]の一覧から[IP アドレス登録]をクリックし、プリンタの IP アドレスを登録してから、[IP プリント]をクリックし、プリンタの IP アドレスを登録してから、[IP プリント]をクリックします。</li> </ul>                                                                                                    |  |  |  |
| <ol> <li>[セレクタ] ウィンドウを閉じ、表示されるメッセー<br/>ジダイアログボックスで[OK] をクリックします。</li> </ol>                                                                                                    |  |  |  |
| 現在使用できるブリンクを変更しています。開いて<br>いちすべてのブリケーションで"用紙設定"を<br>通んで設定し直してください。                                                                                                    |  |  |  |

b

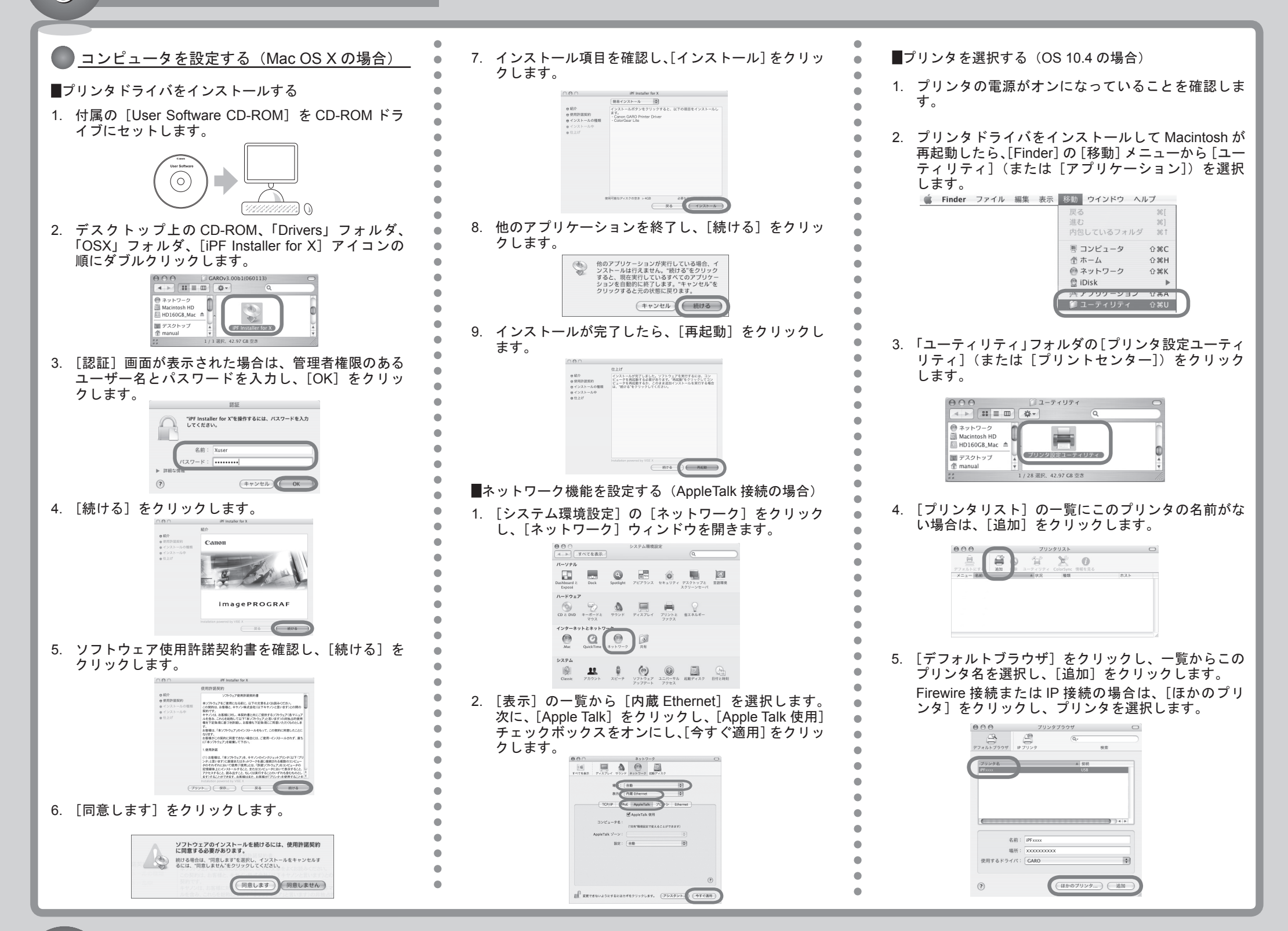

### メッセージが表示されたときには

プリンタをセットアップしているときに、[操作パネル]の[ディスプレイ]にエラーメッセージが表示される場合があります。必ずしも故障や不具合ではなく、簡単な操作で処置できる 場合があります。よく出現するメッセージとその原因、および対処方法を以下に示します。その他のメッセージについては、付属の[リファレンスガイド]を参照してください。詳しい 操作方法については、[User Manuals CD-ROM]内の[ユーザーズガイド]を参照してください。

| メッセージ                                                                         | 原因                                        | 処置                                                                                                    |
|-------------------------------------------------------------------------------|-------------------------------------------|----------------------------------------------------------------------------------------------------|
| [カットシ ヲ セット シテクダサイ]                                                           | カット紙がセットされていません。                          | 用紙をカセットにセットします。(P.3、手順4参照)                                                                                                   |
| [∃לילפ 1 ליקע די די די די די די די די די די די די די                          | 用紙がつまっています。                               | <ol> <li>1. 電源をオフにします。</li> <li>2. つまった用紙を取り除きます。</li> <li>3. 用紙をセットし直します。(P.3、手順4参照)</li> <li>4. 電源をオンにします。</li> </ol>      |
| [ヨウシ セット シナオシテクタ゛サイ]                                                          | 用紙のセット位置がずれているか、カールした用紙がセットされています。        | 用紙を取り除き、正しい位置にセットします。<br>(P.3、手順4参照)                                                                                         |
| [ヨウシヲ マッスク゛ セット シナオシテクタ゛サイ]                                                   | セットした用紙が斜めになっています。                        | 用紙を取り除き、正しい位置にセットします。<br>(P.3、手順4参照)                                                                                         |
| [インクタンク カクニン シテクダサイ :nn]<br>(n はインク色)                                         | [インクタンク] がセットされていません。                     | [インクタンク]をセットします。<br>(P.3、手順 3 参照)                                                                                            |
| [メンテナンスカートリッシ゛セット シテクタ゛サイ]                                                    | [メンテナンスカートリッジ] が取り付けられていません。              | [メンテナンスカートリッジ]を取り付けます。                                                                                                    |
| [デンゲン ヲ イレナオシテ クダサイ]                                                          | [上カバー] 内部のテープや [ベルトストッパ] が取り外<br>されていません。 | <ol> <li>1. 電源をオフにします。</li> <li>2. [上カバー]を開き、テープや [ベルトストッパ]を<br/>取り外します。(P.2、手順1参照)</li> <li>3. 電源をオンにします。</li> </ol>        |
| [プリントヘッド L カクニン シテクダ゙サイ]<br>[プリントヘッド R カクニン シテクダサイ]<br>[プリントヘッド カクニン シテクタ゛サイ] | [プリントヘッド] が取り付けられていません。                   | [プリントヘッド] を取り付けます。<br>(P.2、手順 2 参照)                                                                                          |
| [エラー ! nnnnn]<br>(n は英数字)                                                     | その他のエラーが発生しました。                           | 電源をオフにし、3秒以上待ってから電源をオンにします。<br>上記の操作を行っても、再びメッセージが表示される場<br>合は、エラーコードとメッセージをメモに書き留めてか<br>ら電源をオフにし、キヤノンお客様相談センターへご連<br>絡ください。 |